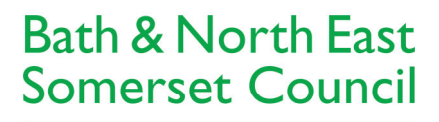

**B&NES Licensing Services** Lewis House Manvers Street Bath BA1 1JG licensing@bathnes.gov.uk

Improving People's Lives

## Licensing Public Register

Our public register has details of all licensing applications received and also those that have been granted. This is the most up-to-date list of our licences as it is directly linked to our back office database.

There are a number of ways of searching for records:

- Weekly List
- Quick Search
- Advanced Search

## Weekly List

https://www.bathnes.gov.uk/webforms/licensing/#weeklyList

By clicking on the above link you will be taken to the following screen:

| Bath & No<br>Somerset                                                                            | orth East<br>Council                                                            |                                                        |                                                         |                                         | Search bathnes.gov.uk                                                              | Q                                |
|--------------------------------------------------------------------------------------------------|---------------------------------------------------------------------------------|--------------------------------------------------------|---------------------------------------------------------|-----------------------------------------|------------------------------------------------------------------------------------|----------------------------------|
| Improving Pe                                                                                     | ople's Lives                                                                    |                                                        |                                                         |                                         |                                                                                    |                                  |
| Home Lic<br>Contact us                                                                           | ensing Home                                                                     | Services                                               | Service updates                                         | Pay for it                              | port it What's on Have your say I                                                  | Find my nearest                  |
|                                                                                                  |                                                                                 |                                                        |                                                         |                                         |                                                                                    |                                  |
| Search<br>Weekly                                                                                 | Advanced                                                                        | Search                                                 | Map Search                                              | Weekly List                             | 24 Hour                                                                            |                                  |
| Search<br>Weekly<br>The Week<br>week. Se<br>Show app                                             | Advanced<br>List<br>dy List provide<br>lect a type and<br>blications that       | Search<br>es a list of<br>d week fro<br>were:          | Map Search<br>all the Licensing<br>m the options bel    | Weekly List<br>Applications eith        | 24 Hour<br>validated or decided by the Local Auth                                  | nority in a given                |
| Search<br>Weekly<br>The Week<br>week. Se<br>Show app<br>Receive                                  | Advanced<br>List<br>kly List provide<br>lect a type and<br>plications that<br>d | Search<br>es a list of<br>d week fro<br>were:          | Map Search<br>all the Licensing /<br>m the options belo | Weekly List<br>Applications eith        | 24 Hour                                                                            | nority in a given                |
| Search<br>Weekly<br>The Week<br>week. Se<br>Show app<br>Receive<br>Between:<br>15/04/20<br>Ward: | Advanced<br>List<br>kly List provid-<br>lect a type and<br>blications that<br>d | Search<br>es a list of<br>d week from<br>were:<br>2024 | Map Search                                              | Weekly List<br>Applications eith<br>ow. | 24 Hour<br>validated or decided by the Local Auth<br>ange this to a different week | nority in a given<br>if you like |

A list of all applications received between those two dates will then be displayed. For details of the different types of licences that we are responsible for please visit our website at <u>https://beta.bathnes.gov.uk/licences</u> If you want to see further details of a particular application you will need to click on the underlined reference number:

| • Back                                                                                                    |
|----------------------------------------------------------------------------------------------------|
| Reference: 24/00433/LAPRE<br>Trading as: Crown Inn<br>Address: The Street, West Harptree, BS40 6HA<br>Ward: Mendip<br>Application Received: 05/03/2024<br>Type of Licence: Premises Licence<br>Status: Licence Issued                                                                              |
| Reference: 24/00435/LAPRE Click on the reference number<br>Trading as: 10 Green Street Limited<br>Address: Cheltenham Yard, 5-9 Cheltenham Street, Bath, BA2 3EX<br>Ward: Oldfield Park<br>Application Received: 05/03/2024<br>Type of Licence: Premises Licence<br>Status: Consultees Outstanding |
| Reference: 24/00430/PHOP<br>Trading as: Zippe Transport Ltd - T/a Zippe<br>Ward: Westfield<br>Application Received: 05/03/2024<br>Type of Licence: Private Hire Operator<br>Status: Licence Issued                                                                                                 |
| Reference: 24/00422/TABLE<br>Trading as: Berdoulat Ltd<br>Address: 8 Margaret's Buildings, Bath, BA1 2LP<br>Ward: Kingsmead<br>Application Received: 04/03/2024<br>Type of Licence: Tables and Chairs                                                                                              |

A new screen will be opened giving more details of the application such as Ward and Case Officer:

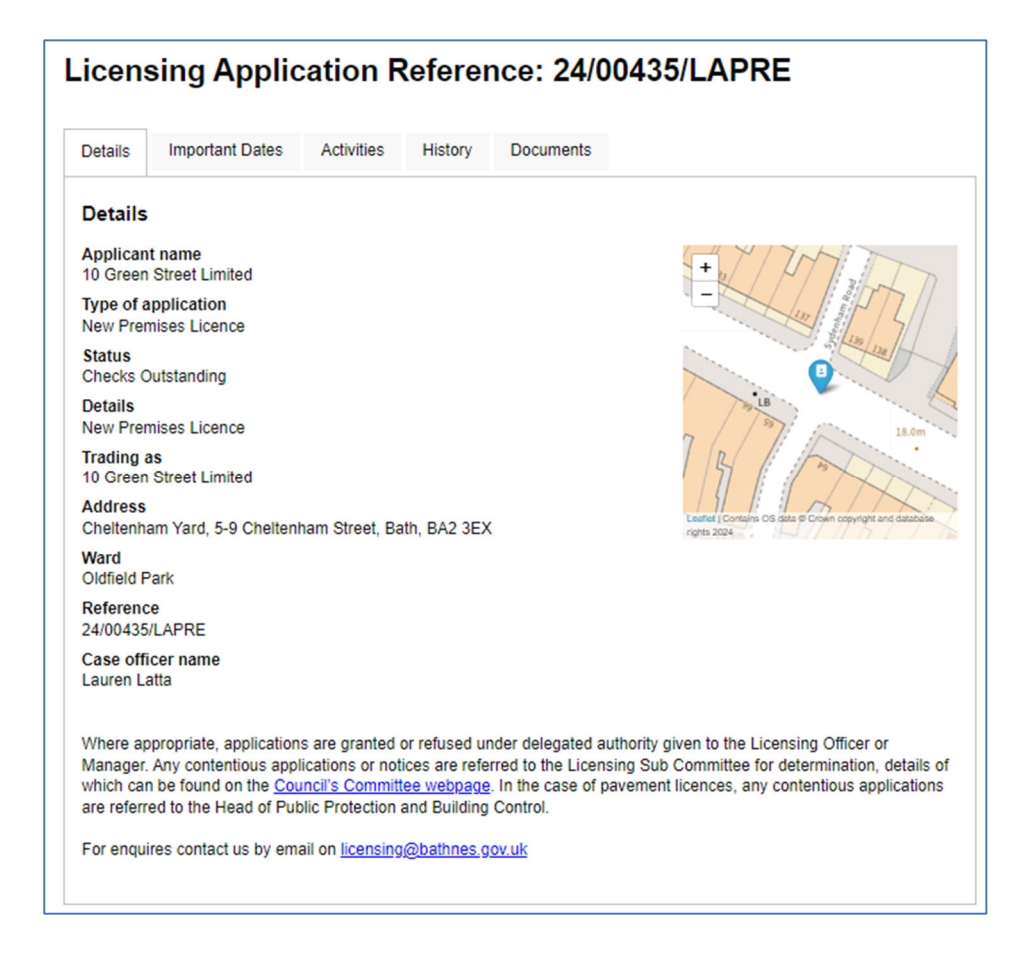

Further details can be found by clicking on each of the tabs at the top of the screen:

| Licen                | sing Applic              | ation <b>F</b> | Referen | nce: <b>24/00</b> | )435/LAPRE |
|----------------------|--------------------------|----------------|---------|-------------------|------------|
| Details              | Important Dates          | Activities     | History | Documents         |            |
| Details              |                          |                |         |                   |            |
| Applican<br>10 Green | t name<br>Street Limited |                |         |                   | + 1 1 1    |

**Important Dates** includes the last date for making a representation either in support of or against the application (where applicable):

| Icensii                               | ng Applio      | cation F   | Referen | nce: 24/00435/LAPRE |
|---------------------------------------|----------------|------------|---------|---------------------|
| Details                               | mportant Dates | Activities | History | Documents           |
| Important                             | Dates          |            |         |                     |
| Received                              |                |            |         |                     |
| 05/03/2024                            |                |            |         |                     |
| 05/03/2024<br>Validated<br>05/03/2024 |                |            |         |                     |

**Activities** shows what activity the applicant is applying for and the days and times of these activities. There may be more than one activity listed:

| Licen                            | sing Appli                          | cation R   | eferer  | nce: <b>24/0</b> | 0435/LAPRE |  |
|----------------------------------|-------------------------------------|------------|---------|------------------|------------|--|
| Details                          | Important Dates                     | Activities | History | Documents        |            |  |
| Activit<br>Sale of A<br>Every Da | ies<br>Mcohol<br>iy, 12:00 to 22:00 |            |         |                  |            |  |

**History** lists the current application and any other licences that the applicant currently holds or held previously (there is no history for this example because it is a brand new application):

| licen                 | sing Applic               |            | Celerer | ice: 24/0 | J0435/LAPRE |
|-----------------------|---------------------------|------------|---------|-----------|-------------|
| Details               | Important Dates           | Activities | History | Documents |             |
| History               | ,                         |            |         |           |             |
| Reference<br>24/00435 | e<br>/LAPRE               |            |         |           |             |
| Applicati<br>New Prer | ion Type<br>mises Licence |            |         |           |             |
| Date App<br>05/03/202 | Dication Received         |            |         |           |             |
| Status<br>Checks C    | Outstanding               |            |         |           |             |
|                       |                           |            |         |           |             |

**Documents** provides a list of documents relating to the application such as a plan and a redacted version of the application form:

| ensing A                                                   | pplicat                                               | tion Reference: 24/00435/L                                                                                                    | APRE                                     |                                     |                                                 |
|------------------------------------------------------------|-------------------------------------------------------|----------------------------------------------------------------------------------------------------|------------------------------------------|-------------------------------------|-------------------------------------------------|
| tails Importar                                             | nt Dates A                                            | ctivities History Documents                                                                                                    |                                          |                                     |                                                 |
| ocuments                                                   |                                                       |                                                                                                    |                                          |                                     |                                                 |
| e documents can<br>w them our softwa<br>talled on your con | be large files a<br>are provider re<br>nputer. They a | and the quality of the image depends on the quality o<br>commends you Download Adobe Acrobat Reader (or<br>lso recommend that you use the latest version. | f the original subm<br>bens in new windo | ission. In orde<br>w) if not alread | er to<br>dy                                     |
| opyright                                                   |                                                       |                                                                                                    |                                          |                                     |                                                 |
| vious schemes ar<br>vies must not be n<br>Case Summary     | nd to check wh<br>nade without th                     | ether developments have been completed in accord<br>ne prior permission of the copyright owner.                                                           | ance with approve                        | d plans. Furth                      | er                                              |
| 4/00435/LAPRE                                              |                                                       |                                                                                                    |                                          |                                     |                                                 |
| ssociated Document                                         | s                                                     |                                                                                                    |                                          |                                     |                                                 |
| Display 10 🗸                                               | documents per p                                       | age Search docu                                                                                                    | ments:                                   |                                     |                                                 |
|                                                            | - Date                                                | Description                                                                                                    |                                          | View                                |                                                 |
| Document Type                                              | 07/02/2024                                            | PREMISES PLAN NEW PREMISES LICENCE APPLICATIO                                                                                                    | N                                        | <b>a</b> 4                          | <ul> <li>Click here to view the plan</li> </ul> |
| Document Type                                              | 07/03/2024                                            |                                                                                                    |                                          |                                     |                                                 |
| Document Type Plan Application Form                        | 07/03/2024                                            | 10 GREEN ST NEW PREMISES LICENCE APPLICATION                                                                                                    |                                          | 🗟 🗲                                 | <ul> <li>Click here to view the form</li> </ul> |

## **Basic (Quick) Search**

https://www.bathnes.gov.uk/webforms/licensing/#basicSearch

By clicking on the above link you will be taken to the following screen:

| Contact us | ensing Home Services                               | Service updates       | Pay for it      | Report it What's on | Have your say | Find my nearest |
|------------|----------------------------------------------------|-----------------------|-----------------|---------------------|---------------|-----------------|
| Search     | Advanced Search                                    | Map Search            | Weekly List     | 24 Hour             |               |                 |
| View L     | icensing Applica                                   | tion Search           |                 |                     |               |                 |
| Use this   | tool to view details of v                          | alid applications rec | eived by Licen  | sing Services.      |               |                 |
| Enter an   | application reference of<br>on Reference or Addres | r partial address to  | search for lice | nsing applications. |               |                 |
| Applicatio |                                                    |                       |                 | Type the            | roforonco nu  | mhor            |

A list of applications with that number, name or address will then be displayed.

If you want to see further details of a particular application you will need to click on the underlined reference number and follow the steps outlined above in the "Weekly List" section:

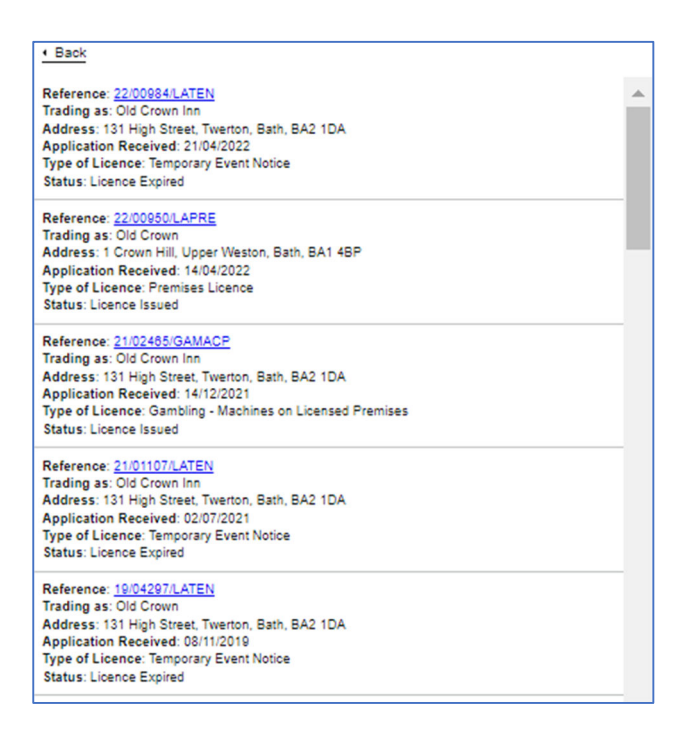

## **Advanced Search**

https://www.bathnes.gov.uk/webforms/licensing/#advancedSearch

By clicking on the above link you will be taken to the following screen:

| Trading  | las               |    |  | Open al |
|----------|-------------------|----|--|---------|
|          | ,                 |    |  | T       |
| Licence  | е Туре            |    |  | +       |
| Activity | 1                 |    |  | +       |
| Applica  | tion Type         |    |  | +       |
| Applica  | tion Status       |    |  | +       |
| Ward     |                   |    |  | +       |
| Date Ap  | oplication Receiv | ed |  | +       |
| Date Lio | cence Issued      |    |  | +       |

In this screen you can narrow your search down even further by selecting specific wards, licence types, activities etc.

A list of applications with that criteria will then be displayed.

If you want to see further details of a particular application you will need to click on the underlined reference number and follow the steps outlined above in the "Weekly List" section: